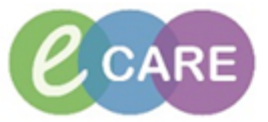

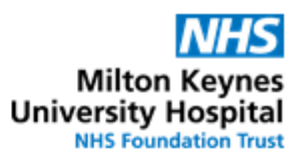

| QRG – Administration of Intravenous Fluids |                                                                                                    |                |  |
|--------------------------------------------|----------------------------------------------------------------------------------------------------|----------------|--|
| No.                                        | Action                                                                                                    | Responsibility |  |
| 1.                                         | Identify patient who requires IV fluid (via CareCompass, from the drug chart, from the Medications Administration Wizard or verbally communicated by prescriber).<br>N.B. Please note that IV fluids are NOT initiated from the Medications Administration Wizard.                                                                                                    | Nurse, Midwife |  |
| 2.                                         | Navigate to patient's drug chart and locate IV fluid order in the Continuous / Titratable section         Sodium acid phosphate + Sodium phosphate Administration type         Continuous/fittable         >>         >>         Route View         Infusion - RATE 83.33 mL/hour - INFUSE OVER: 12 hours - STARE: 12/Feb/18 11:39:00 GMT - STARE: 12/Feb/18 11:39:00 GMT - STARE: 12/Feb/18 - STARE: 12/Feb/18 - STARE: 12/Feb/18 - STARE: 12/Feb/18 - STARE: 12/Feb/18 - STARE: 12/Feb/18 - STARE: 12/Feb/18 - STARE: 12/Feb/18 - STARE: 12/Feb/18 - STARE: 12/Feb/18 - STARE: 12/Feb/18 - STARE: 12/Feb/18 - STARE: 12/Feb/18 - | Nurse, Midwife |  |
|                                            | Care Plans     STOP. 12/Feb/18 23:38:00 GMT       Administration Information     Sodium chloride 0.9%                                                                                                    |                |  |
| 3.                                         | To start the infusion, click on task in the drug chart and open administration window. Insure that the action is set to "Begin Bag".                                                                                                    | Nurse, Midwife |  |
| 4.                                         | Complete required details (highlighted in yellow).                                                                                                    | Nurse, Midwife |  |
|                                            |                                                                                                    |                |  |

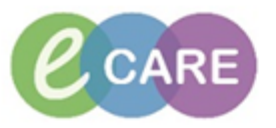

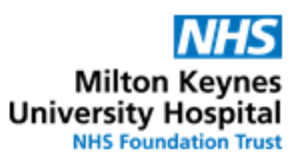

| Performent chloride 0.9% Infusion 1,000 mL   Sodium Chloride 0.9% Infusion 1,000 mL   Ioosta 1,000 mL addression 1,000 mL   Ioosta 1,000 mL addression 1,000 mL   Ioosta 1,000 mL   Ioosta 1,000 mL   <                                                                                                    |                |
|----------------------------------------------------------------------------------------------------|----------------|
| 6. Click "Apply"                                                                                                    | Nurse, Midwife |
| 7. The Witness is prompted to enter their password and to click OK                                                                                                    | Nurse, Midwife |
| 8. Confirm that the entered details are correct and that there is a green pin next to the comments box to indicate that a comment (Batch Number) has been entered.          Image: State State St | Nurse, Midwife |

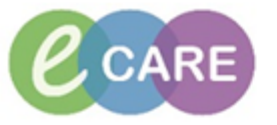

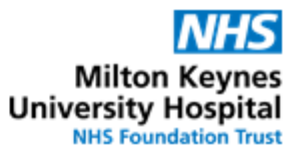

| 10. | The infusion has changed to "complete" on the drug chart                                                                                                    | Nurse, Midwife |
|-----|----------------------------------------------------------------------------------------------------|----------------|
|     | Continuous/Titratable         Sodium Chloride 0.9% Infusion 1,000 mL         DOSE: 1,000 mL - ROUTE: IntraVENOUS -         infusion - RATE: 83.33 mL/hour - INFUSE OVER:         12 hours - STARE: 12/Feb/18 11:39:00 GMT -         STOP: 12/Feb/18 23:38:00 GMT         Administration Information         Sodium chloride 0.9%                                                                                                    |                |
| 11. | When the drug chart is refreshed the whole line for the order will grey out. It's status has changed to "Discontinued" on the chart and can only be viewed if the filter is set to all Medications.                                                                                                    | Nurse, Midwife |
|     | Discontinued Continuous/Titratable                                                                                                    |                |
| 12. | Navigate to Assessments / Fluid Balance > Fluid Balance         Clinican Workflow         Results Review         Requests/Care Plans         Task List         Adult Lines - Devices         Continuous/Titratable         Medications         Chest Drains         Enteral         Gi Tube         Oral                                                                                                    | Nurse, Midwife |
| 13. | To document a fluid volume that has been administered, right-click into the time window for the infusion and select "Add Result".<br><b>Tip:</b> The current hour column is highlighted by a grey frame on both sides and the fluid balance chart will on opening default to have the current time column on the far left hand side, i.e. right next to the name of the infusion<br><b>I February 2018 00:00 GMT - 13 February 2018 00:00 GMT - 13 February 2018 00:00 GMT</b> | Nurse, Midwife |

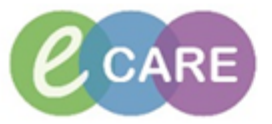

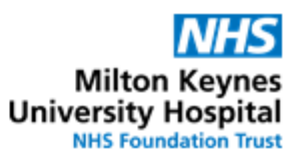

| 14. | Type in the volume that has been infused over that time period, and then sign for it<br>12:00 -<br>12:59 GMT<br>Intake Total<br>Continuous/Titratable<br>Sodium Chloride 0.9% Infusion 1000 mL mL<br>50                                                                                                    | Nurse, Midwife |
|-----|----------------------------------------------------------------------------------------------------|----------------|
|     | Adult Assessments                                                                                                    |                |
| 15. | Tip: If multiple bags of fluids appear in the fluid balance and look similar, by hovering over the order, the details are visible (including start and stop date/time)                                                                                                    | Nurse, Midwife |
| 16. | Tip: Volumes documented in the Fluid Balance Chart are also visible in the drug chart against the infusion         Medications       12/Feb/18 11:43<br>GMT       12/Feb/18 12:59 GMT         Discontinued Continuous/Titratable       Image: Continuous/Titratable       Image: Continue Continuous/Titratable         Sodium Chloride 0.9% Infusion 1,000 mL<br>DOSE: 1,000 mL - ROUTE: intraVENOUS - infusion - RATE: 83.33 mL/hour - INFUSE OVER: 12 hours - START: 12/Feb/18 11:39:00 GMT - STOP: 12/Feb/18 23:38:00 GMT       Eagin Bag 1,000 mL 50 mL Infuse         Sodium chloride 0.9%       *       50 mL | Nurse, Midwife |